## HOW TO SET UP MARY KAY FAVORITE LINKS

## STEP I Log In to your Mary Kay Account

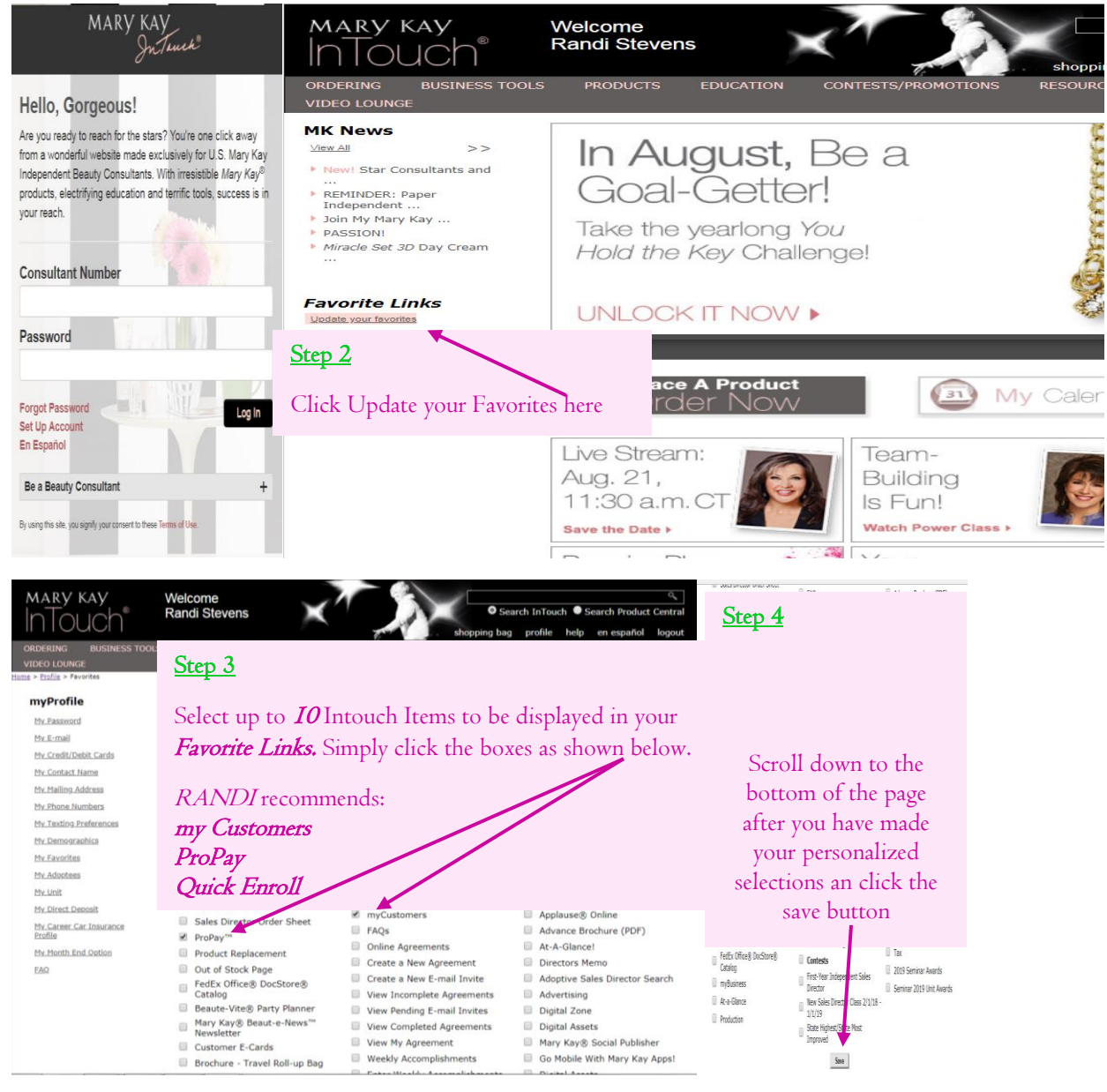

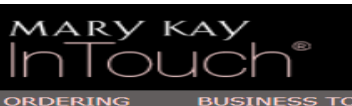

BUSINESS TOOLS

## MK News

- <u>View All</u> >>
- New! Star Consultants and
- REMINDER: Paper Independent ... Join My Mary Kay ... .
- PASSION!
- Miracle Set 3D Day Cream

## Favorite Links Step 5

- Update your favorites
- ▶ ProPay™ Quick Enrollsm
- Consultant List
- Reports
- myCustomers
- The results should be something like this.